# **Complete Dynamics**

Versiune Browser

# pentru OS-X

Versiune 25.1

### **Despre manual**

#### Acesta este manualul căutat?

Documentația Complete Dynamics este disponibilă în numeroase variante.

Există diferite manuale pentru a configura programul.

- Ediție program: Browser, Practician sau Master.
- Tip de computer: Apple OS-X, Windows, iPad, iPhone, Android.
- Multiple limbi internaționale.

Manualul este adaptat la situațiile concrete ale utilizatorului.

Dacă nu este suficient acest manual accesați website www.completedynamics.com, secțiunea Documentație, și descărcați documentația aici.

#### Traduceri

De fiecare dată când lansăm o nouă versiune a *Complete Dynamics*, ne asigurăm că manualul în limba engleză este actualizat. Traducerea textelor care au fost schimbate poate dura mai mult.

Partea din manual care nu a fost încă tradusă rămâne în limba engleză, și poate fi tipărită.

# **Bun venit!**

Bun venit la Complete Dynamics - versiunea Browser.

Programul *Complete Dynamics* vă oferă o experiență unică în utilizarea calculatorului pentru citirea și studierea *Complete Repertory*. Printre profesioniștii homeopați *Complete Repertory* este renumit în întreaga lume pentru cât este de complet și acurat precum și pentru modul cum integrează sursele originale.

Programul este disponibil pentru Apple macOS ®, Microsoft Windows ®, Linux ®, Apple iOS ®, Android ®.

Cu versiunea Browser, veți putea citi și studia Complete Repertory, gratuit.

Aceste pagini au rolul de a te ajuta să navighezi în program.

Îți recomandăm să începi cu secțiunea *Noțiuni de bază*, care îți va oferi o prezentare generală a tuturor posibilităților de utilizare a programului.

Complete Dynamics sperăm sincer să vă îmbogățească cunoștințele în domeniul homeopatiei, indiferent că sunteți un practician profesionist, student, profesor sau cercetător.

Echipa Complete Dynamics.

# Noțiuni de bază

#### **Design intuitiv**

Complete Dynamics a fost proiectat să fie folosit ușor și natural, de către toți aceia care au cunoștințe profesionale în homeopatie. Unele funcționalități ale programului pot fi folosite într-un mod mai eficient dacă învățați câteva trucuri. Acest lucru este valabil în mod deosebit pentru folosirea câmpului *Salt la*, și a câmpului *Căutare*. Citiți secțiunea Ajutor dedicată acestora și învățați diferitele lor posibilități de utilizare. Merită câteva minute din timpul dvs...

#### Utilizarea mouse-ului

Mouse-ul sau track pad-ul calculatorului pot fi folosite pentru a accesa rapid cele mai utilizate funcții ale programului sau a evidenția informații.

Când cursorul mouse-ului se schimbă, transformându-se într-o mână 🖑, prin click se vor efectua anumite acțiuni legate itemul pe care se află cursorul. De exemplu: dând click pe o referință se va sări imediat la rubrica la care indică referința.

În unele situații, dublu clic poate fi folosit pentru a obține informații detaliate despre itemul respectiv. De exemplu: dublu clic pe prescurtarea unui remediu în Repertoar va face să apară o fereastră cu informații detaliate despre remediul respectiv.

Rotița pentru derulare a mouse-lui este folosită pentru mutări rapide între rubricile din Repertoar. Dacă mouse-ul sau track pad-ul suportă derulare pe orizontală, se poate răsfoi repede, foaie cu foaie repertoarul.

#### Folosirea tastaturii

Tastatura poate fi folosită pentru acces rapid la cele mai comune funcții ale programului, reducând astfel necesitatea schimbării continue dintre mouse și tastatură.

Puteți utiliza tastatura pentru o navigare rapidă în repertoar, sau acces la diferitele opțiuni din meniu prin intermediul comenzilor scurte de pe tastatură. Dacă deschideți un meniu veți vedea comenzile scurte pentru tastatură afișate în dreapta opțiunilor din meniu. Pentru o prezentare a scurtăturilor de tastatură, consultați *Scurtături tastatură*.

### Meniurile popup

În multe situații meniul popup oferă acces rapid la funcțiile programului. Clic de dreapta și meniul se deschide (Mac: ctrl-Click). Exemplu:

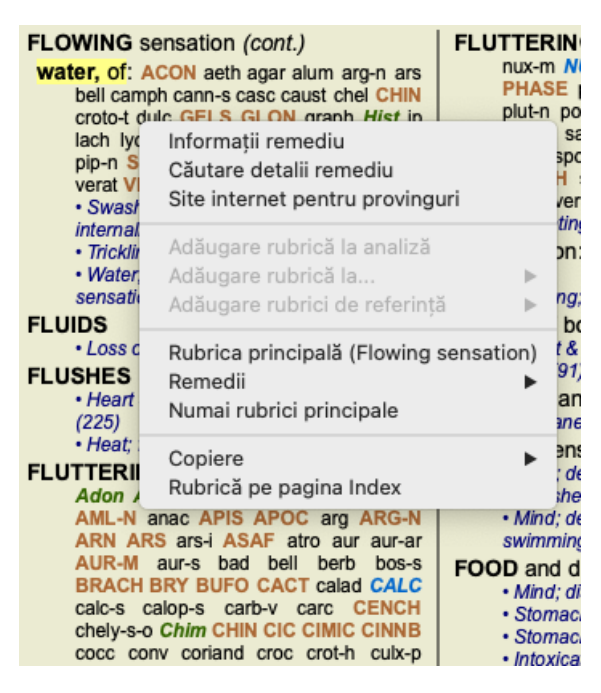

#### Index tabs

Modulul principal al *Complete Dynamics* este accesibil prin intermediul așa numitului Index tabs. Activati modulul prin clic pe tab, selectandu-l din meniul (*View* option) sau prin intermediul unei scurtaturi din tastatura. Pentru *Browser edition* acesta este *Index*, *Book* and *Find*.

Index Repertoar Căutare Caz Analiza MM

Modulul *Index* ofera acces rapid la lista capitolelor, folosind atat o reprezentare grafica cat si una text. Vezi sectiunea Ajutor *Index module* pentru detalii.

Modulul *Repertoar* arata *Complete Repertory*. O puteti citi ca o lista printata sau o puteti vizualiza intr-o forma mai condensata. Vezi sectiunea Ajutor *Book module* pentru detalii.

Modulul *Find* ofera functionalitati depline pentru cautarea rubricilor sau remediilor in lista. Vezi sectiunea Ajutor *Find module* pentru detalii.

**Complete Dynamics** 

#### Bara de butoane

În partea superioară a ecranului o bară de butoane oferă acces rapid către cele mai utilizate funcții.

- A A A  $\blacksquare$   $\blacklozenge$   $\blacklozenge$   $\blacklozenge$   $\blacklozenge$   $\blacklozenge$   $\blacklozenge$   $\blacklozenge$   $\blacklozenge$   $\blacklozenge$  H  $\blacksquare$  P  $\blacksquare$  P  $\blacksquare$ 

Dați click pe buton pentru a utiliza funcția corespunzătoare, treceți mouse-ul peste buton pentru o scurtă descriere a funcției respectivului buton.

# Licență

#### Cum sa cumperi o licenta

Pentru a cumpara una dintre licentele comerciale puteti accesa direct webshop-ul prin optiunea din meniu:

- pentru a cumpara o licenta a *Practioner Edition*. (Optiunea de meniu *Ajutor / Cumpără licență*).

- pentru a cumpara o versiune tradusa a Complete Repertory. (Optiunea de meniu Ajutor / Cumpără traducerea Complete Repertory).

Plata se poate face in siguranta si usor cu *PayPal*, folosint o carte de credit ori prin transfer bancar (optiunile difera in functie de tara). Dupa comanda, informatii privind licenta si factura vor fi trimise pe email.

### Licente si preturi

Licenta comerciala a Complete Dynamics poate fi achizitionata pe baza unui abonament.

Va puteti abona pe o perioada scurta, de o luna, sau pe perioade mai lungi. Cu cat perioada abonamentului este mai indelungata cu atat pretul este mai atractiv.

Abonamentul include:

- Utilizare nelimitata a *Complete Dynamics* pe un singur computer. Utilizati un calculator la domiciliu, precum si la cabinet, sau aveti un laptop in plus? Nici o problema, este inclus in pret. (Vezi sectiunea *Licenta suplimentara* alaturata).
- Actualizari gratuite a aplicatiei. In mod constant adaugam noi caracteristici. Fara extra cost, totul inclus in pret.
- Actualizari gratuite pentru *Complete Repertory*. Ori de cate ori o noua versiune a *Complete Repertory* este disponibila, sunteti primul care o va primi fara costuri suplimentare.
- Suport tehnic gratuit. Credem ca aplicatia trebuie sa functioneze fara probleme. Acest lucru înseamnă că sprijinul nostru tehnic este dincolo de ceea ce v-ati confruntat cu alte companii. Va ascultam si rezolvam imediat problemele. In cel mai scurt timp fara nici un cost suplimentar.

Notati totusi ca suportul nostru nu include suport pentru sistemul de operare al computerului, de exemplu Windows. Va oferim suport tehnic pentru aplicatie dar nu si pentru Microsoft. Multumim pentru intelegere.

#### De ce versiune am nevoie?

Depinde de interesul pe care îl aveți, fie vă interesează versiunea gratuită versiunea Browser, fie cea cu plată Practitioner Edition.

|                           | Browser               | Practician                                                                                                    | Master       |                                                                                              |
|---------------------------|-----------------------|----------------------------------------------------------------------------------------------------|--------------|----------------------------------------------------------------------------------------------|
| Index                     | <ul> <li>✓</li> </ul> | <ul> <li>Image: A set of the set of the</li></ul> | $\checkmark$ | Modulul Index, pentru utilizare usoara interactiva.                                          |
| Repertoar                 | <ul> <li>✓</li> </ul> | <ul> <li>✓</li> </ul>                                                                                                    | $\checkmark$ | Citirea intregului Repertoriu Complete Repertory.                                            |
| Schimbare limba           | ~                     | <b>~</b>                                                                                                    | <b>~</b>     | O singura limba poate fi accesata o data dar puteti schimba limba.                           |
| Mai multe limbi:          |                       |                                                                                                    | $\checkmark$ | Doua limbi prezentate simultan.                                                              |
| Cautare                   | <ul> <li>✓</li> </ul> |                                                                                                    | $\checkmark$ | Cautate text si remedii in repertoriu.                                                       |
| Cazuri                    |                       |                                                                                                    | $\checkmark$ | Gestiune cazuri, retete, tiparire.                                                           |
| Analiza                   |                       |                                                                                                    | $\checkmark$ | Analiza ("repertorizare") functionalitati.                                                   |
| Materia Medica            |                       |                                                                                                    | $\checkmark$ | Modulul Materia Medica.                                                                      |
| Editor Repertoar          |                       |                                                                                                    | $\checkmark$ | Editează propriile adăugări la Repertoar.                                                    |
| Selecție Repertoar        |                       |                                                                                                    | $\checkmark$ | Definiți propriile filtre de repertoar selectând autorii preferați.                          |
| Index Repertoar           |                       |                                                                                                    | $\checkmark$ | Căutare rapidă a rubricilor, cu un index special.                                            |
| Repertorizare grafică     |                       |                                                                                                    | ~            | O reprezentare grafică a conexiunii dintre rubricile repertoarului.                          |
| Sugerator de remediu      |                       |                                                                                                    | ~            | Sugestie remedii suplimentare pentru rubrici mici, bazată pe remedii pentru simptome conexe. |
| Căutare evidențiată       |                       |                                                                                                    | $\checkmark$ | Evidențiere rezultat căutare în Repertoar sau Materia Medica.                                |
| Căutare în Materia Medica |                       |                                                                                                    | $\checkmark$ | Funcția de căutare în Materia Medica.                                                        |
| Sinonime                  |                       |                                                                                                    | $\checkmark$ | Căutare folosind cuvinte sinonime.                                                           |
| Formule Analiză           |                       |                                                                                                    | $\checkmark$ | Definește propria formulă de analiză.                                                        |
| Filtru Analiză            |                       |                                                                                                    | $\checkmark$ | Filtrare avansată a rezultatului analizei.                                                   |
| Editor Materia Medica     |                       |                                                                                                    | $\checkmark$ | Editare propria Materia Medica.                                                              |
| Analiză Regn              |                       |                                                                                                    | $\checkmark$ | Analiză bazată pe Regnuri și familii.                                                        |
| Diagnostic diferențial    |                       |                                                                                                    | $\checkmark$ | Modul puternic pentru a vă ajuta să diferențiați remediile.                                  |
| Criterii avansate         |                       |                                                                                                    | $\checkmark$ | Alte opțiuni pentru cereri mai exigente.                                                     |

#### Preturi

Pentru pretul licentei, va rugam sa accesati website www.completedynamics.com, sectiunea Pricing.

#### Licenta suplimentara

Sunteti autorizat sa utilizati Complete Dynamics pe mai mult de un computer.

Dupa ce va abonati la o licenta, va putem trimite licente suplimentare pentru alte computere. Pentru aceasta avem nevoie de Numerele de Licenta de pe acele computere. Puteti gasi Numarul de Licenta de pe computer in optiunea *Menu / Help / Utilizatori si Licente*. Trimiteti-ne doar Numarul de Licenta pentru fiecare computer si va vom trimite suplimentar pe mail informatii despre licenta suplimentara. Ne puteti contacta prin *Menu / Help / General Feedback*.

Anumite restrictii vor fi aplicate. Aveti drept de utilizare a licentei dumneavoastra pe:

- un computer la cabinet,

- un computer acasa,

- un laptop.

Daca va aflati in alta situatie decat cele mentionate, va rugam sa ne contactati pentru gasirea unei solutii.

Licenta este personala, si poate fi utilizata doar de dumneavoastra, colaboratorii dumneavoastra, sau membrii familiei dumneavoastra.

### Index

### **Deschidere Index**

Accesati modulul Index prin click pe Index tab. (Optiunea de meniu Vizualizare / Index, #-I).

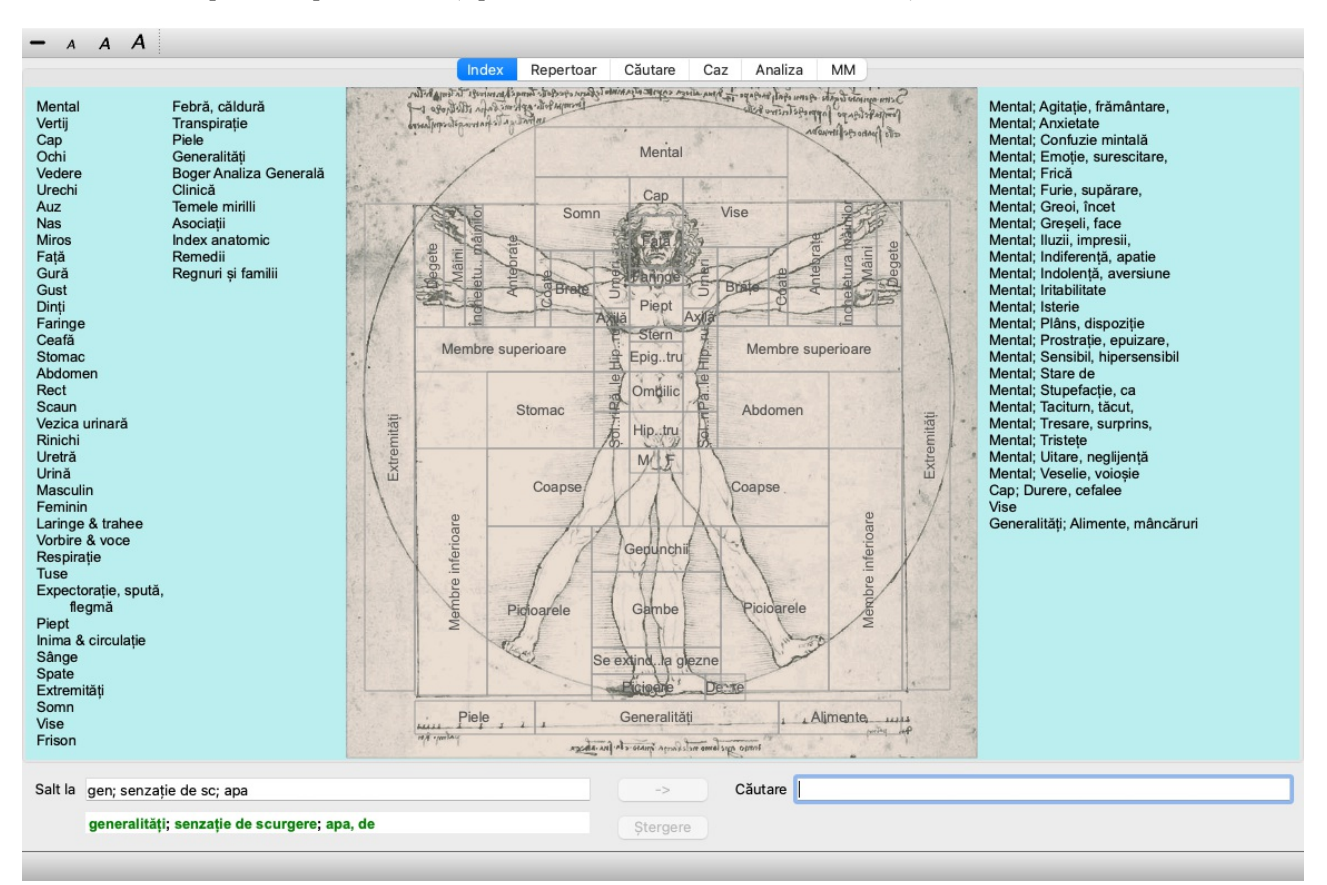

### Utilizarea modulului Index

Modulul Index permite un acces rapid la continutul repertoarului.

Este impartit in trei zone:

- in partea stanga este un index pentru Complete Repertory capitole,

- in mijloc se afla un index grafic,

- in partea dreapta se afla un index rapid catre cele mai utilizate rubrici.

Mutati mouse-ul peste text sau imagini. Daca este posibila selectarea, cursorul se va schimba intr-o mana 🖾. Dand clic puteti executa actiunea.

#### să folosească mai multe repertorii

În cazul în care aveți o licență pentru repertorii suplimentare, indexul în capitolele repertoriului va afișa și numele repertoriului.

Complete Repertory (...)

Când faceți clic pe numele repertoriului, acesta va selecta următorul repertoriu și vă va arăta capitolele acestuia. De asemenea, are un meniu pop-up, în care dvs. puteți selecta unul dintre repertoriile disponibile.

# **Modulul Repertoar**

### Accesarea modulului Repertoar

Puteți accesa Repertoarul dând clic pe opțiunea *Repertoar*. (Optiunea de meniu *Vizualizare / Repertoar*, *#-B*). În exemplul următor, Repertoarul se deschide la rubrica *Mind; Anxiety; flushes of heat, with*.

| Index                                                                                                    | Repertoar Căutare Caz Analiza                                                                                                    | MM                                                                                                    |
|----------------------------------------------------------------------------------------------------|----------------------------------------------------------------------------------------------------|----------------------------------------------------------------------------------------------------|
| ANXIETY                                                                                                    | MIND                                                                                                    |                                                                                                    |
| ANXIETY (cont.)<br>flushes of heat, with: Aesc agar aloe<br>Ambr amI-n Anac androc ang am ars<br>Asaf Bar-c Bry CALC camph CARB-V<br>CHAM Chin-ar Cimic coff cop croc cupr<br>cygn-c DROS electr glyc-g Gran graph<br>Hep ign Ip kali-bi lipp Isd Merc nat-c op<br>phos PLAT PULS Ruta SEP SPONG<br>sul-i<br>• Congestion, with (32)<br>• Anxiety; heat; during; face, of (11)<br>• Generalities; heat; flushes of (597)<br>emphysema, in: CARB-V<br>• Chest; emphysema (158)<br>food, warm, hot, agg.: mag-c<br>• Anxiety; warth; agg. (9)<br>• Warmth; agg. (43)<br>foot bath, after<br>• Bathing, washing feet, after (2)<br>• Bathing, washing feet, after (2)<br>• Bathing, crawling, with: acon bar-m<br>CIST lat-h Nat-m schis-g verat<br>• Anxiety (1102)<br>fingers, of: acon verat | <ul> <li>ANXIETY; formication, crawling, with;<br/>fingers, of (cont.)         <ul> <li>Extremities; formication, crawling;<br/>fingers (89)</li> </ul> </li> <li>fright, fear         <ul> <li>after: Acon bell both-a CUPR gels hir IGN<br/>KALI-BR lach lyc merc nat-m op<br/>PLUT-N rob sac-l samb SIL VERAT             <ul></ul></li></ul></li></ul> | ANXIETY; headache, with (cont.)<br>carb-an carb-v CAUST Chin-s CIMI<br>COLOC colum-p corv-c CYCL ferr-t fl-a<br>GELS GLON graph haem HYPER<br>kali-acet kali-n LACH lat-h laur lys<br>Mag-c MELL nat-c nat-m nit-ac nux-<br>Nux-v ov ox-ac passi phos plat pras-<br>puls ran-b rheum Rhus-t Ruta SANG s<br>seneg SEP sol SOL-N spig stann stran<br>stront-c sulph syph tub vip-r zinc<br>• Pain, with (225)<br>• Headache; during (424)<br>• Headache; during (424)<br>• Head; internal; anxiety, with (82)<br>agg., lying down: SEP<br>• Anxiety; lying; agg.; down, on (16)<br>• Head; internal; anxiety, with (82)<br>gastric: CAUST<br>menses, before: carb-an<br>• Anxiety; menses; before (32)<br>• Headache; before (172)<br>• Menses; before (224)<br>heart complaints, in: abel ACON acon<br>act-sp adam adon AESC agar aids alch-<br>alum alum-p AM-C am-pic ambr aml- |
| t la mind anviaty fluches                                                                                                    |                                                                                                    |                                                                                                    |
| minu anxiety nusnes                                                                                                    | -> Cautale                                                                                                    |                                                                                                    |
| mind; anxiety; flushes of heat, with                                                                                                    | Ştergere                                                                                                    |                                                                                                    |

Repertoarul se rearanjează automat dacă modificați mărimea ferestrei.

Când măriți fereastra, Repertoarul se va rearanja sub forma unei cărți deschise:

|                                                                                                    |                                                                                                    | latare   | our                                                                                                    | / manza                                                                                                    |                                                                                                    | M                                                                                                    |                                                                                                    |                                                                                                    |
|----------------------------------------------------------------------------------------------------|----------------------------------------------------------------------------------------------------|----------|----------------------------------------------------------------------------------------------------|----------------------------------------------------------------------------------------------------|----------------------------------------------------------------------------------------------------|----------------------------------------------------------------------------------------------------|----------------------------------------------------------------------------------------------------|----------------------------------------------------------------------------------------------------|
| ANXIETY MII                                                                                                    |                                                                                                    |          |                                                                                                    |                                                                                                    |                                                                                                    | MI                                                                                                    |                                                                                                    | ANXIE                                                                                                    |
| ANXIETY (cont.)<br>flushes of heat, with: Aesc agar aloe<br>Ambr amh-Anac androc ang am ars<br>Asaf Bar-c Bry CALC camph CARB-V<br>CHAM Chin-ar Clinic coli cop croc cupr<br>cygn-c DROS elect glyc-g Gran graph<br>Hep ign ip kall-bi lipp list Merc nat-c op<br>phos PLAT PULS Ruta SEP SPONG<br>sul-I<br>- Congestion, with (32)<br>- Anxiety: heat; during; face, of (11)<br>- Generalities; heat; flushes of (597)<br>emphysema, in: CARB-V<br>- Chest: emphysema (158)<br>food, warm, hol, agg.: mag-c<br>- Anxiety: warmth; agg. (9)<br>- Warmth; agg. (43)<br>foot bath, after<br>- Bathing, washing feet, after (2)<br>- Bathing, washing; feet, after (2)<br>- Bathing, washing; agg.; feet (6)<br>formiccation, crawling, with: acon bar-m<br>CIST lat-h Nat-m schis-g verat<br>- Anxiety (1102)<br>fingers, of: acon verat<br>- Extremities; formication, crawling;<br>fingers (89)<br>fright, fear<br>after: Acon bell both-a CUPR gels hir IGN<br>KALL-BR lach lyc merc nat-m op<br>PLUT-N rob sac-l samb SL VERAT<br>- Mirill's themes; feartur(1830)<br>• pregnancy, in seventh month of: IGN<br>- Anxiety; pregnancy, in (6)<br>- Pregnancy, in (90) | <ul> <li>ANXIETY; fright, fear (cont.)</li> <li>Fear of fright still remaining         <ul> <li>Fright, fear agg., aliments from; fear of fright still remaining (25)</li> </ul> </li> <li>Fullness in abdomen, with: ARG-N         <ul> <li>Abdomen; anxiety; with (33)</li> </ul> </li> <li>green stripes, on seeing: THUJ</li> <li>headache, with: ACON AETH Alum ambr ant-c ant-t Argo ARN ARS ars-5f Affst bell benz-ac boy Burbac cast calc carb-an carb-v CAUST Chin-s CIMIC COLOC colump corv-c CYCL ferr-t fl-ac GELS GLON graph haem HYPER kali-acet kalin- LACH lath laur lyss Mag-c MELI nat- cnat-m fitac nux-m Nux-v ov ox-ac passi phos plat pras-opuls ran-b meum Rhus-f Ruta SANG sel seneg SEP sol SOL-N spig stann stram stront-c sulph syph tub vip-r zinc - Pain, with (225)</li> <li>Headache; during (424)</li> <li>Head; intermai; anxiety, with (82)</li> <li>agg., lying down: SEP         <ul> <li>Anxiaby; lying; agg.; down, on (16)</li> <li>Head; intermai; anxiety, with (82)</li> <li>gastri: CAUST</li> <li>menses, before: carb-an</li> <li>Anxiaby; linemse; before (172)</li> <li>Mense; before (172)</li> <li>Mease; before (172)</li> <li>Mease; before (172)</li> <li>Mease; before (172)</li> <li>Mease; before (172)</li> <li>Mease; before (172)</li> <li>Mease; before (172)</li> <li>Mease; before (172)</li> <li>Mease; before (172)</li> </ul> </li> <li>Mark of the and and and and ABCC ager aids alch-v alum alum-p AMC am-pic ambr amin- anac anath ANG ant-s ANT-T</li> </ul> |          | ANXIE<br>AF<br>AS<br>AL<br>baa<br>BI<br>C/<br>C/<br>C/<br>C/<br>C/<br>C/<br>C/<br>C/<br>C/<br>C/<br>C/<br>C/<br>C/ | TY; heart of<br>19 ARG A<br>36F Aspar<br>IR-M AUR-I<br>r-m bars B<br>1/4 Borbov<br>ALC CALC-/<br>MPH CANN AUR-I<br>CALC CALC-/<br>MPH CANN<br>the CALC-/<br>CALC CALC-/<br>MPH CANN<br>the CALC CALC-/<br>MPH CANN<br>the CALC CALC-/<br>MPH CANN<br>the CALC CALC-/<br>MPH CALN<br>III CONT<br>III CONT<br>III CONT<br>III CONT<br>III CONT<br>III CONT<br>III CONT<br>III CONT<br>III CONT<br>III CONT<br>IIII CONT<br>IIII CONT<br>IIII CONT<br>IIII CONT<br>IIII CONT<br>IIII CONT<br>IIII CONT<br>IIII CONT<br>IIII CONT<br>IIII CONT<br>IIII CONT<br>IIII CONT<br>IIII CONT<br>IIII CONT<br>IIII CONT<br>IIII CONT<br>IIII CONT<br>IIII CONT<br>IIII CONT<br>IIII CONT<br>IIIII CONT<br>IIIII CONT<br>IIIII CONT<br>IIIII CONT<br>IIIII CONT<br>IIIII CONT<br>IIIII CONT<br>IIIII CONT<br>IIIII CONT<br>IIIII CONT<br>IIIII CONT<br>IIIII CONT<br>IIIII CONT<br>IIIII CONT<br>IIIII CONT<br>IIIII CONT<br>IIIII CONT<br>IIIII CONT<br>IIIIIII CONT<br>IIIIIIIIIIIIIIIIIIIIIIIIIIIIIIIIIIII | somplaint<br>RG-N arist<br>aster AUR<br>II Bell-pb<br>BROM BR<br>II Bell-pb<br>BROM BR<br>IR CALC-P<br>II Can-so<br>BROM BR<br>IR CALC-P<br>II Can-so<br>CALC-P<br>II Can-so<br>CALC-P<br>II CALC-P<br>II CALC-P | s, in (cont.)<br>cl ARN ARS<br>aur-ar AUR-1<br>aza BAD bar-c<br>rear-ac bism-n<br>Y bud-d CACT<br>calc-s<br>CARB-V<br>calc-s<br>CARB-V<br>calc-s<br>CARB-V<br>calc-s<br>coriand CRAT<br>ef Cur Cycl<br>Gidigin dys-co<br>v eryth euon<br>r ECR ferrar<br>(Gidigin dys-co<br>v eryth euon<br>r ECR ferrar<br>(Gidigin dys-co<br>v eryth euon<br>r FERR ferrar<br>or v eryth euon<br>r FERR ferrar<br>v GELS gent-c<br>tymn haem hell<br>Gidigin dys-co<br>v eryth euon<br>r FERR ferrar<br>to V GELS gent-c<br>tymn haem hell<br>ALL-N KALI-P<br>St LACH lachn<br>to LAC Hachn<br>and the hell-a<br>s march and<br>PLB pib-acet<br>PLB pib-acet<br>PLAC phase<br>PLB pib-acet<br>Prot PSOR<br>r ran-b<br>samc SAMB | ANXIETY; heart compli-<br>SPONG stann staph<br>SUL-AC SULPH S<br>tart-ac tax-br ter TH<br>Tritic-v thu Uim-c V#<br>ven-m VERAT vesp-<br>Xeno ZINC ZINC-02<br>+ Heart, about his (15)<br>+ Heart, about his (15)<br>+ Heart, and (15)<br>+ Heart, and (15)<br>+ Heart, | aints, in (cont.<br>STRAM STRO<br>UMB TAB tar<br>IR THUJ tril IT<br>IER VHUJ tril IT<br>IER VHUJ tril IT<br>IER VHUJ Tril IT<br>(307)<br>ase (798)<br>(307)<br>ase (798)<br>(307)<br>ase (798)<br>(307)<br>ase (798)<br>t (356)<br>rhus-t<br>ALUM AMBR ar<br>A AT ARS A<br>BOV BRY CA<br>CARB-V CHL<br>SOV BRY CA<br>CARB-V CHL<br>INA COCC C<br>PR CYCL dig d<br>SOV BRY CA<br>CARB-V CHL<br>ISA COCC C<br>PR CYCL dig d<br>SOV BRY CA<br>CARB-V CHL<br>ISA COCC C<br>PR CYCL dig d<br>SOV BRY CA<br>CARB-V CHL<br>ISA COCC C<br>PR CYCL dig d<br>SOV BRY CA<br>CARB-V CHL<br>ISA COCC C<br>PR CYCL dig d<br>SOV M-ATC<br>SOV M-arct 1<br>SOV M-arct<br>SOV M-arct<br>SOV M-arct 1<br>SOV M-arct<br>SOV M-arct 1<br>SOV M-arct 1<br>SOV M-a |
| Complete Dynamics @                                                                                                    | ) Eduard van Grinsven                                                                                                    |          |                                                                                                    |                                                                                                    | Comp                                                                                                    | olete Repertory 2024                                                                                                    | 2024 Roger van Zandvoort                                                                                                    | -                                                                                                    |
| la mind anxiety flushes                                                                                                    |                                                                                                    | ->       | c                                                                                                    | Căutare                                                                                                    |                                                                                                    |                                                                                                    |                                                                                                    |                                                                                                    |
| mind; anxiety; flushes of heat, with                                                                                                    |                                                                                                    | Stergere |                                                                                                    |                                                                                                    |                                                                                                    |                                                                                                    |                                                                                                    |                                                                                                    |

#### Remedii si Referinte

O rubrica prezinta un text, urmat de remedii si referinte.

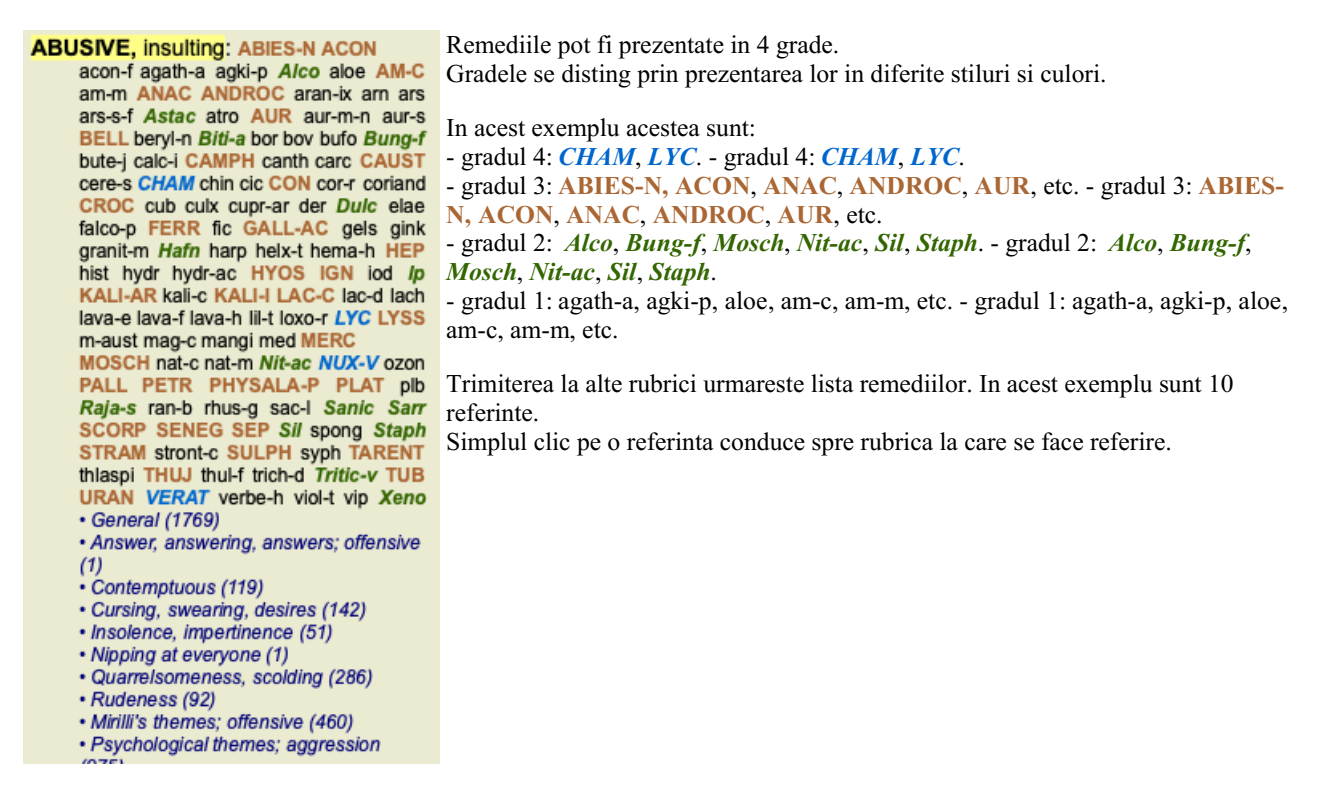

#### Vizualizare completa sau compacta

#### Ascunderea remediilor și referințelor

In vizualizare compacta, sunt prezentate doar rubricile, cu numarul de remedii pe care il contin, fara a se vedea remediile pentru a se utiliza optim spatiul de pe ecran. (Optiunea de meniu *Vizualizare / Remedii / Arată remedii*, bara de butoane R). Utilizati bara de spatiu pentru a comuta intre vizualizare completa si vizualizare compactă.

| ANXIETY MI                                                                                                    | ND                                                                                                    |         | М                                                                                                    | ND ANXIETY                                                                                                    |
|----------------------------------------------------------------------------------------------------|----------------------------------------------------------------------------------------------------|---------|----------------------------------------------------------------------------------------------------|----------------------------------------------------------------------------------------------------|
| ANXIETY (cont.)<br>flushes of heat, with: (45)<br>• Congestion, with (32)<br>• Anxiety: heat; during: face, of (11)<br>• Generalities; heat; flushes of (597)<br>emphysema, in: (1)<br>• Chest; emphysema (158)<br>food, warm, hot, agg.: (1)<br>• Anxiety; warmt; agg. (9)<br>• Warmth; agg. (43)<br>foot bath, after<br>• Bathing, washing: agg.; fact (6)<br>formication, crawling, with: (7)<br>• Anxiety (1102)<br>fingers, of: (2)<br>• Extermities; formication, crawling;<br>fingers (89)<br>fright, fear<br>after: (19)<br>• Mirill's themes; fearful (830)<br>• pregnancy, in seventh month of: (1)<br>• Anxiety: pregnancy, in (6)<br>• Pregnancy, in (90)<br>fear of fright still remaining<br>• Fright, fear agg., aliments from; fear of<br>fingint still remaining (25)<br>fullness in abdomen, with: (1)<br>• Abdominal complaints, in (108)<br>• Abdominal; (72)<br>• Paginach, with (72)<br>• Paginach, with (72)<br>• Paginac | ANXIETY; headache, with (cont.)<br>- Head; internal; anxiety, with (62)<br>agg., lying down: (1)<br>- Anxiety; lying; agg.; down, on (16)<br>- Head; internal; anxiety, with (82)<br>gastric: (1)<br>- Anxiety; menses; before (32)<br>- Headache; before (172)<br>- Headache; before (172)<br>- Headache; before (224)<br>heat complaints, in: (261)<br>- Heat complaints, in: (307)<br>- Mirill's themes; isease (798)<br>- Mirill's themes; theases (798)<br>- Mirill's themes; iseases (798)<br>- Mirill's themes; iseases (798)<br>- Mirill's themes; iseases (798)<br>- Mirill's themes; iseases (798)<br>- Mirill's themes; iseases (798)<br>- Mirill's themes; iseases (798)<br>- Mirill's themes; iseases (798)<br>- Anxiety; abdominal complaints, in (108)<br>- Abdomen, anxiety; with (93)<br>- chest, in<br>- Chest, heat; anxiety, with (12)<br>- face, of: (11)<br>- Anxiety; flushes of heat, with (45)<br>- Anxiety; flushes of heat, with (45) |         | ANXIETY; heat; during (cont.)<br>• hands, of<br>• Extremities; heat; hands; anxiety, with<br>(3)<br>• head, of<br>• head, of<br>• head; heat; anxiety; with (11)<br>• soup, after: (1)<br>• anxiety; soup, after (2)<br>• sudden: (1)<br>heaviness, with: (11)<br>abdomen, in<br>• Anxiety; abdominal complaints, in (108)<br>• Abdomen, heaviness as from a load or<br>weight; anxiety, with (7)<br>chest; in: (5)<br>• Chest; heaviness, weight (227)<br>heart region, in: (2)<br>• Anxiety; heart complaints, in (261)<br>limbs, in: (3)<br>• feet, in: (2)<br>• Anxiety; (102)<br>• Anxiety; anxiety, with (3)<br>stomach, in: (1)<br>• Sitemplessness, with (96)<br>hemorthage, with: (15)<br>Intestinal: (3)<br>lungs, of: (3)<br>• Extremities; heavines of sources of sources<br>(359) | <ul> <li>ANXIETY (cont.)</li> <li>hemorrhage, with uterine: (6) <ul> <li>Hemorrhage, with (15)</li> <li>Hemorrhage, with uterine (42)</li> </ul> </li> <li>hernia, in inguinal: (3)</li> <li>home, away from: (3) <ul> <li>Homesikness, nostalgia; aliments from, agg. (64)</li> </ul> </li> <li>horrible things, after <ul> <li>Cueities, after hearing of (5)</li> <li>Horrible things, mental and emotional consequences (201)</li> </ul> </li> <li>house or room <ul> <li>agg. (28)</li> <li>House; agg. (52)</li> <li>entering, on: (3)</li> <li>Generalities; room; agg.; entering, on (159)</li> <li>closed: (6)</li> <li>Fear; narrow, small place, in, claustrophobia (97)</li> <li>Generalities; room; agg. (9)</li> <li>Fear; room, or yagg. (43)</li> <li>ementil; (3)</li> <li>House; agg. (52)</li> </ul> </li> </ul> |
| Complete Dynamics                                                                                                    | DEduard van Grinsven                                                                                                    |         | Complete Repertory 2024 6                                                                                                    | 0 2024 Roger van Zandvoort                                                                                                    |
| la mind anxiety flushes                                                                                                    |                                                                                                    | ->      | Căutare                                                                                                    |                                                                                                    |
| mind; anxiety; flushes of heat, with                                                                                                    | s                                                                                                    | tergere |                                                                                                    |                                                                                                    |

Dacă apasați bara de spațiu de două ori, referințele vor fi ascunse rămânând doar denumirile rubricilor. Pentru a ascunde sau a arăta toate remediile și referințele, dați dublu click pe spațiul alb al paginii. Sau dați dublu click pe eticheta unei rubrici.

| NXIETY M                                                                                                    | lind                                                                                                    | M                                                                                                    | IND ANXIET                                                                                                    |
|----------------------------------------------------------------------------------------------------|----------------------------------------------------------------------------------------------------|----------------------------------------------------------------------------------------------------|----------------------------------------------------------------------------------------------------|
| NXIETY (cont.)<br>flushes of heat, with: (45)<br>emphysema, in: (1)<br>food, warm, hot, agg.: (1)<br>foot bath, after<br>formication, crawling, with: (7)<br>fingers, of: (2)<br>fright, fear<br>after: (19)<br>• pregnancy, in seventh month of: (1)<br>fear of fright still remaining<br>fullness in abdomen, with: (1)<br>green stripes, on seeing: (1)<br>headache, with: (72)<br>agg., lying down: (1)<br>gastric: (1)<br>menses, before: (1)<br>heat<br>before: (4)<br>during: (92)<br>• abdomen, in: (3)<br>• chest, in<br>• face, of: (11)<br>• during and after: (1)<br>• heads, of<br>• head, of<br>• soup, after: (1) | ANXIETY; heat; during (cont.)<br>• sudden: (1)<br>heaviness, with: (11)<br>abdomen, in<br>chest, in: (5)<br>heart region, in: (2)<br>limbs, in: (3)<br>• feet, in: (2)<br>stomach, in: (1)<br>hemorrhage, with: (15)<br>intestinal: (3)<br>lungs, of: (3)<br>hemorrhage, with uterine: (6)<br>hernia, in inguinal: (3)<br>home, away from: (3)<br>hore, away from: (3)<br>hore, away from: (3)<br>horible things, after<br>house or room<br>agg.: (28)<br>• entering, on: (3)<br>• closed: (6)<br>• warm: (5)<br>amel.: (3)<br>humger, fasting, during: (6)<br>hurry, with: (18)<br>hydrothorax, in: (2)<br>lingatience, with: (5)<br>inactivity, with: (5) | ANXIETY (cont.)<br>Indigestion, in: (6)<br>Inflammation of endocard, after: (3)<br>Inflammation, with<br>larynx, of: (1)<br>uterus, of, or ovarian inflammation:<br>(1)<br>Injuries, after: (4)<br>Inspiration, deep<br>agg. • (7)<br>amel.: (8)<br>must: (4)<br>Irritability, in<br>Journey, before: (5)<br>Joyful things, by most: (2)<br>lameness, with: (1)<br>lascivious impulses, from: (1)<br>laughing and crying, ending in<br>profuse perspiration, with: (1)<br>leucorrhea, with: (2)<br>looking<br>downward out of window, from: (1)<br>steadily: (1)<br>lump sensation in throat, with: (3)<br>lunch, after: (2)<br>lying<br>agg.: (38)<br>• back, on: (1) | ANXIETY; lying; agg. (cont.)<br>• down, on: (16)<br>• side, on: (12)<br>• left: (11)<br>• right, from flatulence: (1)<br>amel.: (5)<br>amel., with head high: (1)<br>lie down with anguish, must: (3)<br>manual work<br>masturbation, from: (3)<br>meditating, while: (11)<br>menses<br>before: (32)<br>during: (47)<br>• anger, with: (9)<br>• dysmenorrhea: (1)<br>• fainting, before: (1)<br>• fainting, before: (1)<br>• fainting, before: (1)<br>• fainting, before: (1)<br>• fainting, before: (1)<br>• fainting, before: (1)<br>• fainting, before: (1)<br>• fainting, before: (1)<br>• fainting, before: (1)<br>• sleep, preventing: (1)<br>amel.: (2)<br>suppressed, from: (6)<br>mental exertion agg.: (27)<br>mind ceased to be active, after: (1)<br>moaning, groaning, with: (110)<br>motion<br>agg:: (24) |
| Complete Dynamics                                                                                                    | s © Eduard van Grinsven                                                                                                    | Complete Repertory 2024                                                                                                    | © 2024 Roger van Zandvoort -                                                                                                    |
| a mind anviatu fluctura                                                                                                    |                                                                                                    | Căutam                                                                                                    |                                                                                                    |
| a minu anxiety nusnes                                                                                                    |                                                                                                    | Cautare                                                                                                    |                                                                                                    |

#### Ascunderea sub rubricilor

De asemenea, este posibil să ascundeți toate rubricile secundare, arătând astfel numai rubricile de nivel superior ale repertoriului. (Optiunea de meniu *Repertoar / Numai rubrici principale*, opțiunea de meniu popup *Numai rubrici principale*). Această opțiune este extrem de utilă pentru persoanele care doresc să învețe structura repertoriului.

| ANXIETY MI                                                                                                    | ND                                                                                                    | M                                                                                                    | IIND BREA                                                                                                    |
|----------------------------------------------------------------------------------------------------|----------------------------------------------------------------------------------------------------|----------------------------------------------------------------------------------------------------|----------------------------------------------------------------------------------------------------|
| ANXIETY: (1102)<br>APOLOGIZES frequently: (2)<br>APOPLEXY, after: (43)<br>APPETITE, with diminished: (40)<br>APPREIATION, desires: (111)<br>APPROACH of a person agg.: (89)<br>APPROACHED, aversion of being: (38)<br>ARDENT: (15)<br>ARTISTIC<br>ASCENDING agg.: (11)<br>ASCENDING agg.: (11)<br>ASCENDING agg.: (11)<br>ASCENDING agg.: (11)<br>ASKING for nothing, requesting no<br>favors: (1)<br>ASKING for nothing, requesting no<br>favors: (1)<br>ASKS<br>ASTONISHED: (7)<br>ATTACHED, very: (89)<br>ATTACHED, very: (89)<br>ATTACTION, luring sexual, women:<br>(2)<br>AUTHORITY, refusal to accept some<br>one's: (52)<br>AUTISM, mutinism: (38)<br>AUTOMATIC behavior, acts: (28)<br>AVARICE: (54)<br>AVARICE: (54)<br>AWARENESS heightened | AWKWARDNESS: (150)<br>BARGAINING: (5)<br>BARKING: (17)<br>BATHING, washing<br>BED<br>BEER, after: (16)<br>BEGGAR, outcast: (15)<br>BEGGING, entreating: (14)<br>BELLOWING: (5)<br>BEND pins, desire to: (1)<br>BEND pins, desire to: (1)<br>BENE VOLENCE: (69)<br>BESIDE oneself, being: (82)<br>BETRAYAL, aliments from, agg.: (15)<br>BEWITCHED, being, agg.: (1)<br>BIRTH control pill agg.: (2)<br>BITING: (158)<br>BLACK and sombre, aversion to<br>everything: (11)<br>BLACKMAIL, emotional, says " you do<br>not love me " when refused: (2)<br>BLINDNESS, pretended: (1)<br>BLODD or a knife, cannot look at: (11)<br>BLOOD or a knife, cannot look at: (11)<br>BLOOD or a knife, cannot look at: (11)<br>BODY, aversion to own: (1)<br>BODSTEROUS, out-going: (30)<br>BORROWING of everyone: (3)<br>BORROWING of everyone: (3)<br>BORROWIS trouble, always finds<br>trouble: (8) | BREAK things, desire to •: (42)<br>BREAKFAST<br>BREATHING, with painful: (1)<br>BROODING: (231)<br>BROTHERHOOD, sensation of: (2)<br>BULIMIA: (4)<br>BUOYANCY: (50)<br>BUSINESS<br>BUSY: (159)<br>CAESARIAN, aliments after: (1)<br>CALCULATED behavior: (1)<br>CALCULATED behavior: (1)<br>CALCULATED behavior: (1)<br>CALCULATED behavior: (1)<br>CALCULATED behavior: (1)<br>CALCULATED behavior: (1)<br>CALCULATED behavior: (1)<br>CALCULATED behavior: (1)<br>CALCULATED behavior: (1)<br>CAREFRE: (36)<br>CARFICIOUSNESS: (153)<br>CARES, caressed<br>CARES, caressed<br>CARRIED<br>CARRIES things from one place to<br>another and back again: (1)<br>CASTING off of people against one's<br>will: (1)<br>CAUTIOUS: (66)<br>CAVITY, desires to be in a: (1)<br>CELIBACY<br>CENSORIOUS, critical: (176)<br>CHAGRIN<br>CHALLENGES, desires new: (22) | CHANGE<br>CHAOTIC: (135)<br>CHARACTER, lack of: (4)<br>CHARISMATIC: (7)<br>CHARITABLE: (9)<br>CHARLATAN: (4)<br>CHARMED with description of beautie<br>of nature: (5)<br>CHASES<br>CHECK things, must: (25)<br>CHEERFULNESS: (488)<br>CHILD, desire to stay a: (2)<br>CHILDISH behavior •: (127)<br>CHILDLESS, ailments from being: (1<br>CHILDREN<br>CHILL, during: (163)<br>CHOCOLATE amel.: (2)<br>CHOREA<br>CLAIRAUDIENCE<br>CLAIRSENTIENT: (8)<br>CLAIRVOYANCE •: (108)<br>CLEARNESS, social, desires: (2)<br>CLIMG, desire to: (20)<br>CLIMG, desire to: (20)<br>CLINGING: (65)<br>CLOSING eyes<br>CLOUDS, attracted by: (2)<br>CODEPENDENCY: (6)<br>COFFEE |
| Complete Dynamics                                                                                                    | Eduard van Grinsvan                                                                                                    | Complete Repertory 2024                                                                                                    | © 2024 Roger van Zandvoort -                                                                                                    |
| la min anv                                                                                                    |                                                                                                    | > Căutare                                                                                                    |                                                                                                    |

Puteți reveni cu ușurință la afișarea tuturor rubricilor. (Optiunea de meniu *Repertoar / Numai rubrici principale*, opțiunea de meniu popup *Numai rubrici principale*).

Puteți de asemenea să reveniți la vizualizarea repertoriului normal făcând clic pe o rubrică.

#### Informatii suplimentare

Situand mouse-ul deasupra unui text din Repertoar informatie suplimentara este dispusa despre acel text, acolo unde este cazul. Aceasta informatie apare intr-un mesaj in partea inferioara stanga a ferestrei. In exemplul prezentat, mutand mouse-ul va aparea urmatoarea informatie:

| Mouse-ul deasupra rubricii cu textul ABUSIVE | Kent p.1; Synthetic p.1–7; Generale p.1                                     |
|----------------------------------------------|-----------------------------------------------------------------------------|
|                                              | Acesta rubrica provine din trei surse originale:                            |
|                                              | - Kent's Repertory, pagina 1                                                |
|                                              | - Barthel & Klunker's Synthetic Repertory, volumul 1, pagina 7              |
|                                              | - Künzli's Repertorium Generale, pagina 1.                                  |
| Mouse-ul deasupra remediului prescurtat LYC  | lyc = Lycopodium clavatum (Bönninghausen, Gallavardin, Jahr, Knerr)         |
|                                              | Codul Remediului lyc este pentru Lycopodium clavatum.                       |
|                                              | Autorii acestei surse suntBönninghausen, Gallavardin, Jahr and Knerr.       |
|                                              | Dublu clic pe remediu pentru a obtine informatii intr-o fereastra separata. |
| Mouse-ul pe referinta Contemptous            | Mind; contemptuous                                                          |
|                                              | Rubrica la care se refera este Mind; Contemptous.                           |

#### Limitarea prezentarii informatiei

In plus fata de comutarea intre vizualizarea completa si compacta este posibila limitarea numarului de remedii prezentate. acest lucru se face prin apasarea pe tastaura a Keys 1,2,3 si 4. Aceasta va limita prezentarea remediilor doar la acelea care au cel putin gradul 1,2,3 sau 4. (Optiunea de meniu *Vizualizare / Remedii / Toate gradele*, bara de butoane <sup>1</sup>, optiunea de meniu *Vizualizare / Remedii / Grad 2+*, bara de butoane <sup>2</sup>, optiunea de meniu *Vizualizare / Remedii / Grad 3+*, bara de butoane <sup>3</sup>, optiunea de meniu *Vizualizare / Remedii / Grad 4*, bara de butoane <sup>4</sup>, opțiunea de meniu popup *Remedii / Toate gradele*, opțiunea de meniu popup *Remedii / Grad 2+*, opțiunea de meniu popup *Remedii / Grad 3+*, opțiunea de meniu popup *Remedii / Grad 4*). *Kemedii / Grad 2+*, opțiunea de meniu popup *Remedii / Grad 3+*, opțiunea de meniu popup *Remedii / Grad 4*).

| Apasati pe tastatura Key 4. | ABUSIVE, insulting: | СНАМ | LYC | NUX-V |
|-----------------------------|---------------------|------|-----|-------|
| Remedii gradul 4.           | VERAT (+120)        |      |     |       |

| Apasati pe tastatura Key 3.<br>Gradele 3 si 4.                  | ABUSIVE, insulting: ABIES-N ACON<br>AM-C ANAC ANDROC AUR BELL<br>CAMPH CAUST CHAM CON CROC<br>FERR GALL-AC HEP HYOS IGN<br>KALI-AR KALI-I LAC-C LYC LYSS<br>MERC MOSCH NUX-V PALL PETR<br>PHYSALA-P PLAT SCORP SENEG<br>SEP STRAM SULPH TARENT THUJ                                                                                                    |
|-----------------------------------------------------------------|----------------------------------------------------------------------------------------------------|
|                                                                 |                                                                                                    |
| Apasati pe tastatura Key 2.<br>Gradele 2, 3 si 4.               | ABUSIVE, insulting: ABIES-N ACON Alco<br>AM-C ANAC ANDROC Astac AUR<br>BELL Biti-a Bung-f CAMPH CAUST<br>CHAM CON CROC Dulc FERR<br>GALL-AC Hafn HEP HYOS IGN Ip<br>KALI-AR KALI-I LAC-C LYC LYSS<br>MERC MOSCH Nit-ac NUX-V PALL<br>PETR PHYSALA-P PLAT Raja-s Sanic<br>Sarr SCORP SENEG SEP Sil Staph                                                                                                    |
| Apasati pe tastatura Key 1.<br>Toate remediile sunt prezentate. | ABUSIVE, insulting: ABIES-N ACON<br>acon-f agath-a agki-p Alco aloe AM-C<br>am-m ANAC ANDROC aran-ix arn ars<br>ars-s-f Astac atro AUR aur-m-n aur-s<br>BELL beryl-n Biti-a bor bov bufo Bung-f<br>bute-j calc-i CAMPH canth carc CAUST<br>cere-s CHAM chin cic CON cor-r coriand<br>CROC cub culx cupr-ar der Dulc elae<br>falco-p FERR fic GALL-AC gels gink<br>granit-m Hafn harp helx-t hema-h HEP<br>hist hydr hydr-ac HYOS IGN iod Ip<br>KALI-AR kail-c KALI-I LAC-C lac-d lach<br>lava-e lava-f lava-h lil-t loxo-r LYC LYSS<br>m-aust macc maroi med MERC |

#### Marimea textului

textul poate fi marit sau micsorat. (Optiunea de meniu *Vizualizare / Text micsorat*, bara de butoane **A**, optiunea de meniu *Vizualizare / Text mărit*, bara de butoane **A**, opțiunea de meniu popup *Text mărit*, bara de butoane **A**, opțiunea de meniu popup *Text micsorat*, opțiunea de meniu popup *Text standard*, opțiunea de meniu popup *Text standard*, opțiunea de meniu popup *Text mărit*).

#### **Buton Actiune**

- A Micsorati textul.
- **A** Marime originala.
- **A** Mariti textul.

#### Navigare, tastatura si utilizare mouse

Navigarea prin Repertoar poate fi efectuata cu tastatura, mouse-ul, bara de butoane, sau meniul (*Menu / Navigate* menu). Deplasarea mouse-ului se face cu rotita acestuia sau cu track pad construit pe laptopuri. Unii mouse au o rotita care nu merge decat in sus sau jos, dar cei mai moderni pot avea si o miscare stanga dreapta. Deplasarea stanga/dreapta poate fi dezactivata din meniul de configurari *Preferinte* daca nu este util.

| Buton    | Tastatura  | Mouse         | Actiune                                  |
|----------|------------|---------------|------------------------------------------|
|          | Sus        | Deplasare in  | Rubrica precedenta.                      |
|          |            | sus           |                                          |
|          | Jos        | Deplasare in  | Rubrica urmatoare.                       |
|          |            | jos           |                                          |
| <b>†</b> | Shift-Sus  | Shift-Scroll  | Rubrica principala precedenta.           |
|          |            | up            |                                          |
| <b>*</b> | Shift-Jos  | Shift-Scroll  | Rubrica principala urmatoare.            |
|          |            | up            |                                          |
|          | Alt-Sus    | Alt-Scroll up | Rubrica precedenta pentru acelasi nivel. |
|          | Alt-Jos    | Alt-Scroll    | Rubrica urmatoare pentru acelasi nivel.  |
|          |            | down          |                                          |
| ←        | Stanga     | Deplasare     | Pagina precedenta.                       |
|          | Pagina sus | stanga        |                                          |
| <b>→</b> | Dreapta    | Deplasare     | Pagina urmatoare.                        |
|          | Pagina jos | dreapta       |                                          |
| ₩        | Shift-     | Shift-        | Capitolul precedent.                     |
|          | Stanga     | Deplasare     |                                          |
|          |            | stanga        |                                          |
|          |            |               |                                          |

| *                                            | Shift-     | Shift-    | Capitolul urmator.                                                                            |
|----------------------------------------------|------------|-----------|-----------------------------------------------------------------------------------------------|
|                                              | Dreapta    | Deplasare |                                                                                               |
|                                              |            | dreapta   |                                                                                               |
| ◀ <i>Alt</i> -Stanga Salt inapoi in istorie. |            |           | Salt inapoi in istorie.                                                                       |
|                                              |            |           | Utilizati aceasta dupa ce ati urmarit trimiterea la o alta rubrica, apoi reveniti de unde ati |
|                                              |            |           | pornit.                                                                                       |
|                                              | Alt-       |           | Salt inainte in istorie.                                                                      |
|                                              | Dreapta    |           | Se foloseste in combinatie cu optiunea precedenta. Aceste doua chei sunt utilizate in mod     |
|                                              |            |           | obisnuit in browsers web pentru a naviga inainte si inapoi intre pagini.                      |
|                                              | Shift-Cmd- |           | Deschidere rapida a capitolului:                                                              |
|                                              | (key)      |           | M - Mental                                                                                    |
|                                              |            |           | G - Generalitati                                                                              |
|                                              |            |           | etc., vezi bara de meniuri pentru mai multe chei (Repertoar menu).                            |

#### Copierea unei rubrici in clipboard

uneori este utila copierea unei rubrici in clipboard pentru a o putea folosi in alta aplicatie, cum ar fi un document word. (Opțiunea de meniu popup *Copiere / Copiere etichetă rubrică*, opțiunea de meniu popup *Copiere / Copiere rubrică și remedii*).

Puteti copia numele rubricii in clipboard cu *Cmd-C (Control-C)*. Daca apasati *Cmd-C* inca o data ( tineti apasat o secunda), numele rubricii cu toate remediile se copiaza.

#### Selectarea Limbii

In functie de programul ales Editie sau Licenta, mai multe limbi optionale ar putea fi disponibile pentru *Complete Repertory*. Optiunea limbilor disponibile poate fi selectata din meniul sau din bara de butoane. (Optiunea de meniu *Repertoar / Limba / Repertoar în engleză*, opțiunea de meniu popup *Limba / Repertoar în engleză*). (buton steag, )

#### Filtru remedii

Este posibila restricționarea afișării remediilor.

O opțiune este disponibilă în bara de instrumente, prin care puteți selecta un grup de remedii.

Sunt predefinite un număr de grupuri utilizate mai des (minerale, plante, animale, nosode). Pentru a alege un alt grup, selectati pur si simplu optiunea *Altele...* si o fereastra va aparea in care puteti selecta unul din grupurile sectiunii *Kingdoms & Families*.

| <ul> <li>Acids (72)</li> <li>Agents &amp; toxins (56)</li> <li>Alkaloids (85)</li> <li>Amides (9)</li> <li>Amino acids (22)</li> <li>Anaerobes (27)</li> <li>Animals (322)</li> <li>APG II taxonomy</li> <li>Bacteria (62)</li> <li>Bloods (37)</li> <li>Body products (85)</li> <li>Building stones (3)</li> <li>Cell constituents (8)</li> <li>Cosmic bodies (3)</li> <li>Cosmos (23)</li> <li>Disease cultures (67)</li> <li>Diseased material (35)</li> <li>Drugs (26)</li> <li>Dyes (19)</li> <li>Electromagnetism (18)</li> <li>Elements (722)</li> <li>Enzymes (5)</li> </ul> | KINGDOMS & FAMILIES; ACIDS: acet-ac acon-ac<br>agarin ami-sal-ac amp amyg-am asc-ac benz-ac betin bor-ac<br>brom-ac but-ac camph-ac acrb-ac chrys-ac cit-ac<br>coenz-a cortico cystin d-phenyl des-ac fl-ac form-ac fumar-ac<br>gaba gall-ac guan hemog hip-ac histid hydr-ac hydrobr-ac<br>i-leuc iod-ac kali-ar kali-x keto-ac l-leuc l-phenyl lac-ac lanol<br>mal-ac methion mur-ac n-leuc nit-ac nit-m-ac ol-suc oro-ac<br>ox-ac ph-ac pic-ac prol pyro-ac rib-ac sal-ac salol sarcol-ac<br>succ-ac sul-ac sul-ac-aro sulo-ac tann-ac tart-ac tell-ac thio-ac<br>threnin trypt tyrin ur-ac vali |
|----------------------------------------------------------------------------------------------------|----------------------------------------------------------------------------------------------------|
| Adăugare la listă 🗌                                                                                                    | Complete Dynamics © Eduard van Grinsven Anulare OK                                                                                                    |

Utilizati optiunea filtru pentru a gasi imediat grupul corect al remediului: :

| Australian funnelweb spiders (1)<br>Burrowing spiders (1)<br>Cellar spiders (1)<br>Daddylongleg spiders (1)<br>Funnel web spiders (3)<br>Hunting spiders (10)<br>Jumping spiders (2)<br>Orb web spiders (2)<br>Recluse spiders (3)<br>Sand recluse spiders (2)<br>Sixeyed sicariid spiders (5)<br>Spiders (22)<br>Spiders (23)<br>Tangle web spiders (6)<br>Web spiders (11)<br>Whitetailed spiders (1)<br>Widow spiders (5)<br>Wolf spiders (1) | KINGDOMS & FAMILIES; TAXONOMY; common<br>names; English; Australian funnelweb spiders:<br>atra-r |
|----------------------------------------------------------------------------------------------------|--------------------------------------------------------------------------------------------------|
| Filtru spiders<br>Adăugare la listă                                                                                                    | Complete Dynamics © Eduard van Grinsven<br>Anulare OK                                            |
|                                                                                                    |                                                                                                  |

#### Filtre standard în Repertoar

În mod normal, modulul Book prezintă întregul conținut al Complete Repertory.

Câteva filtre standard sunt disponibile. Le puteți selecta din bara de meniuri, sau prin meniul popup de pe marginile paginii. (Optiunea de meniu *Repertoar / Selecție Repertoar / Complet*, opțiunea de meniu popup *Selecție Repertoar / Complet*).

| Complet                                           | Arată Repertoarul întreg fără filtrare.                                                                                                    |
|---------------------------------------------------|----------------------------------------------------------------------------------------------------|
| Clasic                                            | Arată doar rubricile sau remediile autorilor clasici. Aceasta limitaeză repertoarul la rubricile care se regăsesc în principalele repertoare clasice, și remediile din repertoarele dinainte de 1930. |
| Autori de încredere                               | Arată doar autorii care sunt considerați adepți ai lui George Vithoulkas.                                                                                                    |
| Kent rubrici                                      | Repertoriul este limitat la rubrici derivate din repertoriul lui Kent.                                                                                                    |
| Rubrici din Allen's<br>Therapeutic Pocket<br>Book | Repertoar limitat la rubrici provenind din Therapeutic Pocked Book a lui Allen.                                                                                                    |

Definirea filtrelor repertoarului poate fi creată de utilizatori în Ediția Master.

Dacă un filtru este selectat, denumirea lui se regasește în antetul repertoarului. În acest fel se poate foarte ușor vedea ce repertoar folositi.

Notă: Filtrele de repertoriu se aplică numai conținutului *Complete Repertory*. În cazul în care licența dvs. acceptă utilizarea de repertorii suplimentare, sau în cazul în care ați creat singur material repertoriu suplimentar, filtrele nu se aplică materialului respectiv.

## Căutare

### Deschiderea modulului Cautare

Accesati modulul Cautare dand clic pe optiunea Find. (Optiunea de meniu Vizualizare / Căutare, #-S).

| $- A A A \implies \ddagger \bigstar \leftrightarrow \twoheadrightarrow R 1$                                                                                                    | 2 3 4                                                                                                    |  |
|----------------------------------------------------------------------------------------------------|----------------------------------------------------------------------------------------------------|--|
|                                                                                                    | Index Repertoar Căutare Caz Analiza MM                                                                                                    |  |
| Text four pm Q<br>Remedii lyc Q<br>Cel puțin gradul 20<br>Nr. minim de remedii în rubrică 0 0<br>Nr. maxim de remedii în rubrică 99990<br>Şterge criterii<br>Găsite 71 rubrici | Index       Repertoar       Căutare       Caz       Analiza       MM         MIND       ANXIETY; afternoon; agg.; four pm.: LYC (+8)       CONSCIENTIOUS about trifles; four pm eight pm.: LYC         WEEPING, tearful mood; afternoon; agg.; four pm.: LYC (+2)       WEEPING, tearful mood; afternoon; agg.; four pm.: LYC (+2)         WEEPING, tearful mood; afternoon; agg.; four pm.: eight pm., until: LYC (+1)       HEAD         PAIN, headache; afternoon; agg.; four pm.: eight pm., until: LYC (+4)       PAIN, headache; vertex; afternoon; four pm eight pm.: LYC         PAIN, headache; pressing; vertex; afternoon; four pm eight pm.: LYC       EYES         PAIN, ophthalmia; afternoon; four pm.: LYC (+7)       PAIN, ophthalmia; afternoon; four pm.: LYC (+10)         LOSS of, blindness; afternoon; four pm.: LYC (+10)       LOSS of, blindness; afternoon; four pm.: LYC (+2)         REVERBERATING, echoes and reechoes; four pm.: LYC       ROARING; afternoon; four pm.: LYC (+2) |  |
|                                                                                                    | FACE<br>PAIN; afternoon; four pm:: LYC (+7)<br>PAIN; afternoon; four pm:: elob tom_until: LYC                                                                                                    |  |
|                                                                                                    | THROAT<br>AFTERNOON; four pm.: LYC (+5)                                                                                                    |  |
|                                                                                                    | AFTERNOON; four pm.; eight pm., until: LYC                                                                                                    |  |
|                                                                                                    | PAIN; alternoon; four pm.: LYC (+2)<br>PAIN; afternoon; four pm.; eight pm., until: LYC                                                                                                    |  |
|                                                                                                    | · · · · · · · · · · · · · · · · · · ·                                                                                                    |  |
|                                                                                                    | Complete Dynamics © Eduard van Grinsven - Complete Repertory 2024 © 2024 Roger van Zandvoort                                                                                                    |  |
| Salt la mind delu lion                                                                                                    | -> Căutare four pm lyc. 2                                                                                                    |  |
| mind; delusions, imaginations; lion?                                                                                                    | Ştergere                                                                                                    |  |
|                                                                                                    |                                                                                                    |  |

#### Căutare câmpuri

În partea stânga a ecranului puteți completa ceea ce doriți să căutați. (O modalitate de a căuta ce doriți este folosind optiunea *Căutare* din partea de jos a ferestrei, vezi sectiunea *Căutare câmp* pentru detalii utilizând acest câmp al sistemului. de cautare.)

| Text                            | Q        |
|---------------------------------|----------|
| Remedii                         | <u>୍</u> |
| Cel puțin gradul                | 1 🗘      |
| Nr. minim de remedii în rubrică | 0 0      |
| Nr. maxim de remedii în rubrică | 9999 🗘   |
| Șterge criterii                 |          |
|                                 |          |
|                                 |          |
|                                 |          |
|                                 |          |
|                                 |          |
|                                 |          |

Text

| Introduceți fragmente de text p | entru a căuta:                                                               |
|---------------------------------|------------------------------------------------------------------------------|
| xyz                             | Orice cuvânt care începe cu xyz.                                             |
| =xyz                            | Cuvântul trebuie să fie exact xyz.                                           |
| *xyz                            | Cuvânt conținând xyz oriunde în text.                                        |
| "abc xyz"                       | Combinație de text <i>abc</i> urmată de <i>xyz</i>                           |
| abc + def                       | Amandouă textele abc AND def trebuie să aibă loc.                            |
| abc+def                         | La fel ca mai sus, spațierea este opțională.                                 |
| abc def                         | La fel ca mai sus, AND este implicit.                                        |
|                                 | (A+ este automat inserat înainte de <i>def</i> .)                            |
| -abc                            | Textul <i>abc</i> NU trebuie să fie prezent în text.                         |
|                                 | Acesta se poate combina cu =, * si "" la fel ca mai sus.                     |
|                                 | Exemple:                                                                     |
|                                 | -=dimineața                                                                  |
|                                 | -*ation                                                                      |
|                                 | -"din pat"                                                                   |
| abc/def                         | Fie <i>abc</i> OR <i>def</i> trebuie să aibă loc ( spațierea este opțională) |
|                                 |                                                                              |
| Combinarea acestora este posi   | bilă. Exemple:                                                               |
| patru/opt pm                    | (patru OR opt), AND pm.                                                      |
| pm patru/opt                    | La fel ca mai sus, ordinea nu este importantă.                               |
| "ridicare din pat" dimineața    | Propoziția ridicare din pat, AND dimineața.                                  |
| frică/ anxietate multime/oame   | ni(frica OR anxietate) AND (multime OR oameni)                               |

*Remedii* Introduceți prescurtarea remediului pentru a căuta.:. Apăsând butonul **Q**, localizat în parte stângă a câmpului, se va deschide o fereastră care permite interactiv selectarea unui remediu din listă, în cazul în care nu cunoașteți prescurtarea acestuia.

(A + este automat inserat inainte de *multime*)

| <u>.</u>                                                    |                                                                                                    |  |
|-------------------------------------------------------------|----------------------------------------------------------------------------------------------------|--|
| sep                                                         | Remediu sep                                                                                                    |  |
| sep.                                                        | La fel ca mai sus, punctul poate fi folosit dar nu este obligatoriu (este necesar doar în câmpul <i>Căutare</i> ). |  |
| -sep                                                        | Remediu sep NU trebuie sa fie prezent în rubrică.                                                                  |  |
| sep / nat-m                                                 | Fie remediul sep OR nat-m                                                                                          |  |
| sep nat-m                                                   | La fel ca mai sus, OR este implicit.<br>(A / este automat inserat inainte de <i>nat-m</i> )                        |  |
| sep/staph+nat-m/mag-<br>m                                   | (sep OR staph) AND (nat-m OR mag-m)                                                                                |  |
| sep. staph. + nat-m.<br>mag-m.                              | La fel ca mai sus. (A / este automat inserat inainte de <i>staph</i> si inainte de <i>mag-m</i> )                  |  |
| Introduceți gradația minimă pentru remediile (1 până la 4). |                                                                                                    |  |
| Intruduceti numarul minim de remedii din rubrica.           |                                                                                                    |  |
| Introduceti numarul maxim de remedii din rubrica.           |                                                                                                    |  |

Cautarea incepe automat dupa introducerea criteriilor, nu este necesar sa apasati un buton.

De notat ca pentru cautarea unui text, pentru multiple fragmente implicit este AND, iar pentru remedii este OR. Motivul acestui lucru este ca, atunci cand introducem mai multe fragmente de text, scopul este de a restrange cautarea, in timp ce, pentru remedii ati vrea sa obtineti un diagnostic diferentiat.

#### Căutare rezultat

Min. grad Min. marime rubrica Max.

marime rubrica

Rezultatul unei cereri de cautare este prezentat in partea dreapta a ferestrei.

Nivelul de detaliere depinde ceea ce s-a cerut in Cautare. Daca sunt cautate remedii, remediile selectate vor fi incluse in rezultat. Daca se cauta doar text, nu va fi prezent nici un remediu.

Pe scurt, rezultatul se reduce la cerinta din cautare, fara detalii care nu sunt cerute expres.

Zona rezultatului contine multe similaritati cu modulul *Repertoar*.:. Navigarea se face la fel cu tastatura, mouse, bara de butoane sau optiunile din meniu. De asemenea, layout este automat ajustat dupa marimea ferestrei. *Tip*: schimbare intre prezentare ori ascundere remedii, prin apasare *space*, la fel ca in modulul *Repertoar*. In modulul *Cautare*, prezentarea remediilor este limitata de anumite rubrici mici. Rubricile cu multe remedii prezinta doar numarul remediilor.

#### Săriți la rubrica din modulul Carte.

In plus fata de optiunile de navigare din modulul *Book* optiunea cautare rezultat ofera posibilitatea de a sari direct la o rubrică in Repertoar, dand pur si simplu dublu click pe o rubrica cu mouse-ul.

#### Mai multe exemple

Exista o relatie de unu la unu intre introducerea criteriilor de căutare în domeniile menționate mai sus, și folosirea *Cautare* din partea inferioară a ferestrei.

Mai multe exemple de folosire a modului de cautare sunt date in sectiunea Find field.

### Informatii remediu

### Informatii detaliate remedii

Ca exemplu, să ne uităm la rubrica Generalități; Alimente și băuturi; mere; dorințe:

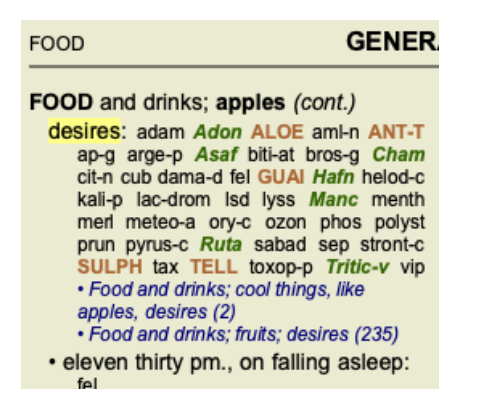

Daca doriti sa stiti mai multe despre un remediu dintr-o rubrica, cea mai usoara cale este de a trece mouse-ul peste numele remediului, si sa cititi mesajul care apare in parte a stanga jos a ferestrei. Daca mouse-ul trece peste ANT-T, mesajul arata:

ant-t = Antimonium tartaricum (Allen, Bönninghausen, Lilienthal, Lippe)

Acum veti sti nu numai ca Antimonium este in clasa a 3-a ( se poate tipari), ar si ca denumirea lui completa este *Antimonium tartaricum*, si se afla in aceasta rubrica deoarece cei patru autori mentionati au contribuit la aceasta informatie.

Pentru a obtine si mai multa informatie, dati dublu click pe **ANT-T**. Aceasta va deschide fereastra de informatii desdpre remediu: :

| Rubrică: GENERALITIES; FOOD and drinks; apples; desires.                         |                                                                                                    |
|----------------------------------------------------------------------------------|----------------------------------------------------------------------------------------------------|
| Prescurtare remediu: ant-t, grad 3.<br>Denumire standard: Antimonium tartaricum. |                                                                                                    |
| Apariții în rubrici cone                                                         | exe: 2, grad mediu: 2.0.                                                                                                    |
| Surse.                                                                           |                                                                                                    |
| Allen T F                                                                        | Encyclopedia of Pure Materia Medica, 1874.                                                                                              |
| Allen T F                                                                        | Index of Encyclopedia, 1876.                                                                                                    |
| Bönninghausen C M vo                                                             | n Systematisches alphabetisches Repertorium der antipsorischen und nicht-antipsorischen<br>Arzneien with handwritten annotations, 1833. |
| Knerr C B                                                                        | Repertory of Hering's Guiding Symptoms, 1896.                                                                                           |
| Lilienthal S                                                                     | Homoeopathic Therapeutics, Jain. B. (New Dehli), 1907.                                                                                  |
| Lippe A von                                                                      | Keynotes and Red line symptoms of Materia Medica, 1915.                                                                                 |
| Saine A                                                                          | Materia Medica Pura Project, 2018.                                                                                                    |
| Trinks C F & Müller C                                                            | Handbuch der homöopathischen Arzneimittellehre III, T.O. Weigel (Leipzig), 1847.                                                        |
|                                                                                  |                                                                                                    |
|                                                                                  |                                                                                                    |
|                                                                                  |                                                                                                    |
|                                                                                  |                                                                                                    |
|                                                                                  | Închidere                                                                                                    |

#### Aparitii in rubricile corelate

Rubricile corelate sunt rubrici care au legatura cu rubricile care au fost vizionate pentru acest remediu.

In acest exemplu aceste rubrici sunt:

Generalități; Mâncare și băuturi; Lucruri reci, cum ar fi merele, dorințe

Generalități; Alimente și băuturi; mere, dorințe; apă, cu dorință de rece

Amandoua aceste rubrici contin de asemenea ant-t.

Cu cat numarul de aparitii in rubricile corelate este mai mare si media greutatii in aceste rubrici este mai mare cu atat mai multa importanta se poate acorda acestui remediu.

#### Surse

Listeaza toata sursele din care provin remediile. Aceasta include cel putin numele autorului, Repertoarul sau numele revistei, anul publicatiei.

#### Scop

Campul *Salt la* din stanga in partea de jos a ferestrei este folosit pentru a sari repede la o rubricadata in repertoar. O puteti folosi pentru a sari repede la rubrici cunoscute. Daca nu sunteti sigur ce cautati, folositi campul *Cautare*; campul *Salt la* va ajuta sa navigati repede daca stiti unde vreti sa ajungeti.

#### Schimbare focalizare keyboard

Pentru ca *Sare la* să accepte comandă de pe tastatură trebuie să fie selectat. Apăsând tasta Tab o dată sau de două ori cursorul se mută *Jump to* la alt câmp. (Optiunea de meniu *Vizualizare / Salt la, ૠ-J*). Pentru a sări instantaneu la repertoar apăsați tasta Enter.

Sau puteți da clic pe câmp cu mouse-ul.

| Salt la mi fear dog               |   |
|-----------------------------------|---|
|                                   | ] |
| <u>mi</u> nd; fear; dogs, of      |   |
|                                   |   |
| Câmpul <u>nu</u> a fost focalizat |   |
| Salt la mi fear dog               |   |
| <u>mi</u> nd; fear; dogs, of      |   |

#### Folosirea câmpului

În câmpul *Salt la* introduceți pur și simplu prima literă a rubricii la care doriți să săriți. Părțile din rubrică sunt separate prin spațiu. În exemplul de mai jos, rubrica *Mental; Frică, câini de* sare la.

Introduceți un număr minim de litere pentru identificarea fiecărui fragment de rubrică. În acest exemplu, introducând *m fr caine* ar trebui să fie suficient.

În timp de tastați, este furnizat feedback privind interpretarea, arătat imediat mai jos de câmpul Salt la.

În timp ce tastați, Repertoarul sare instantaneu la o nouă rubrică, la fiecare tastare.

Pe scurt: Dacă focalizarea este pe Repertoar, atingeți Tab, introduceți câteva litere pentru a ajunge la o rubrică, apoi dați Enter pentru a refocaliza pe Repertoar. Cu puțină practică, această navigare este extrem de eficientă.

Să luăm rubrica Mental; Frică; câini, de ca exemplu și să vedem ce se întamplă în timp ce tastați.

Primul m este interpretat ca mental. În paranteze mai vedeți alte 3 alternative care încep tot cu m.

Rețineți că partea cuvântului care este posibil interpretat corect, este imprimat cu verde (mîn mental, mouth, male, mirilli's themes).

| Salt la | m                                                                       |  |
|---------|-------------------------------------------------------------------------|--|
|         | <u>m</u> ind ( <u>m</u> outh / <u>m</u> ale / <u>m</u> irilli's themes) |  |

Dacă bateți spațiu, această parte este completă. Mind este opțiunea confirmată pentru cele patru posibilități.

| Salt la | m    |
|---------|------|
|         | mind |

acum cea de-a doua parte a rubricii este pornita. f este interpretat ca forenoon, prima opțiune posibilă.

| Salt la | mf                                                                             |
|---------|--------------------------------------------------------------------------------|
|         | mind; forenoon (faces / facetiousness / fails / failure / faint-hearted / fair |

Nu căutăm forenoon, introduceți încă o literă. Acum este selectat fear rămânând câteva alternative.

Puncte după cuvinte (exp. *fed..., feeling...*) indică faptul că textul rubricii este mai lung (*fed, desires to be | feeling, loss of*), cuvintele au fost omise pentru a acorda spațiu altor variante.

| Salt la | m fe                                                                                                    |
|---------|----------------------------------------------------------------------------------------------------|
|         | <u>m</u> ind; <u>fe</u> ar ( <u>fe</u> arlessness / <u>fe</u> ces / <u>fe</u> d / <u>fe</u> eling / <u>fe</u> igning / <u>fe</u> ver) |

Din nou, bateți spațiu pentru a confirma că este corect.

| Salt la | m fe               |
|---------|--------------------|
|         | mind; <u>fe</u> ar |

d conduce la daytime only.

| Salt la | m fe d                                                                 |
|---------|------------------------------------------------------------------------|
|         | mind; fear; daytime only (day / delirium / delirium / delivery / delus |

do duce la doctors.

| Salt la | m fe do                                                                                                    |
|---------|----------------------------------------------------------------------------------------------------|
|         | mind; <u>fe</u> ar; <u>do</u> ctor, physician ( <u>dogs / do</u> minate / <u>do</u> minated / <u>do</u> or / <u>s</u> |

Și dog vă dă cerința . Repertoarul este deschis la Mind; Fear; dogs, of.

| Salt la | m fe dog                             |
|---------|--------------------------------------|
|         | <u>m</u> ind; <u>fe</u> ar; dogs, of |

Dați Enter și ajungeți la rezultat!

Notă: *dogs, of* este colorat în verde. Aceasta din cauză că este singura interpretare a lui *dog* din context. *mind* este colorat cu prima literă *m* în verde deoarece există alternative care încep cu *m*. *fear* este colorat cu două litere verzi *fe* pentru că este unic. Alternativa *feces, fed, feeling, feigning* etc de asemenea începe cu *fe*.

#### Sa gresesti e omeneste

Bineinteles cu nu cunoasteti intreaga structura a repertoarului pe de rost. Nimeni nu o cunoaste. Deci este posibil sa faceti in mod repetat unele greseli tastand ceva incorect. De exemplu, vreti sa mergeti la rubrica *Psihomental; amagiri; lei.* Aceasta rubrica nu exista, deoarece rubrica corecta este acum *Psihomental; amagiri; pisici, feline, sees; lei.* 

Deci tastati m amag lei

| Salt la | mind delu lion                       |
|---------|--------------------------------------|
|         | mind; delusions, imaginations; lion? |

Vedeti ca lei este imprimat in rosu, pentru ca nu se potriveste.

Nu trebuie sa va ingrijorati, schimbati cautarea prin apasarea butonului 🖘 intre campurile *Salt la* si *Cautare*. Acesta va copia textul din campul *Salt la* in campul *Cautare* si imediat va incepe sa caute cerinta. Modulul *Cautare* va arata rubricile pe care le urmariti:

| MIND                                                                     |
|--------------------------------------------------------------------------|
| DELUSIONS, imaginations; cats, felines, sees; lions: (2)                 |
| DELUSIONS, imaginations; hand, hands; paw of a lioness, change into: (1) |

Dați dublu click pe prima rubrica și Repertoarul se deschide exact unde intenționati să ajungeți.

#### **Modulul Repertoar**

Selectând o rubrica în Repertoar, câmpul Salt la completează automat textul pentru rubrica aceea. În acest fel este ușor sa găsiți rubricile corelate.

Exemple:

Cand selectati rubrica *Psihomental; frica; caini, de; ca-l ataca, in delir,* campul *Salt la* se completeaza automat in *psiho frica dog atac*. Cand selectati rubrica *Generalitati; mancaruri si bauturi; rece; bauturi, apa; agrav.*, campul *Salt la* se completeaza automat in *gen manc rece baut agrav*.

Pentru fiecare parte a numelui unei rubrici, cel putin 3 litere trebuie folosite. Deseori 1 sau 2 pot fi de ajuns, dar textul poate fi prea indescifrabil.

Cand 3 litere nu sunt de ajuns, se folosesc mai multe pentru a se face dinstinctia dintre rubrici.

### Cautare camp

#### Eficient si usor de folosit Cautarea:

Campul Cautare se afla jos in partea dreapta a ferestrei, permitand o cautare eficienta si rapida.

```
Căutare sep. cimic. menses before/during *3
```

In acest camp puteti introduce toate criteriile de cautare pe care pe puteti introduce si in campurile individuale (vezi sectiunea *Cautare*). Totusi, campul *Cautare* poate fi mai eficient, deoarece puteti introduce si modifica fara a fi nevoie sa faceti trecerea de la un camp la altul.

Acest lucru poate fi foarte rapid.

Trebuie doar sa stiti cateva lucruri. In prezent este foarte simplu, deoarece de fiecare data cand introduceti criterii de cautare in campurile individuale din modulul *Cautare*, randul formatat corect este automat introdus si in campul *Cautare*. Merge pe ambele cai, orice introduceti in campul *cautare* este prezent si in cele individuale, asa cum este interpretat.

| Text                            | enses before/during | ۹ |
|---------------------------------|---------------------|---|
| Remedii                         | sep cimic           | Q |
| Cel puțin gradul                | 3 🗘                 |   |
| Nr. minim de remedii în rubrică | 0 🗘                 |   |
| Nr. maxim de remedii în rubrică | 9999 🗘              |   |
| Șterge criterii                 |                     |   |
|                                 |                     |   |
|                                 |                     |   |
|                                 |                     |   |
|                                 |                     |   |
|                                 |                     |   |
|                                 |                     |   |

Ceea ce face campul *Cautare* sa fie asa de eficient este ca puteti introduce ceea ce cautati in ce ordine doriti. Daca gasiti prea multe rubrici, pur si simplu mai tastati cativa termeni pentru a reduce rezultatul. Puteti chiar repeta unele criterii, ultima interpretare este luata in consideratie (clasa, marime rubrica).

Puteti chiar combina folosirea campulyui *Cautare* cu un camp individual. Indiferent ce modifici intr-o locatie automat se reflecta si in modificarea din alta locatie.

. .. . . . \_

Aici sunt regulile:

| Text    | Fragmentele de text sunt interpretate ca text, la fel ca atunci cand tastati intr-un camp individual <i>Text</i> .          |
|---------|----------------------------------------------------------------------------------------------------|
|         | Aceeasi utilizare pentru/,+ si - seaplica aici (vezi exemple in sectiunea <i>Find module</i> ).                             |
|         | In exemplul de mai sus cautarea este data pentru cuvintul menstruatie in combinatie cu inainte sau in timpul.               |
| Remedii | Prescurtarile remediilor trebuie introduse cu punct.                                                                        |
|         | In campul Remedii aceasta este optional, dar aici trebuie sa terminati cu punct pentru a evita confuzia dintre fragmente de |
|         | text sau prescurtari de remedii. Exemplu de confuzie: <i>sep</i> poate insemna atat <i>sepia</i> cat si <i>separatie</i> ). |
|         | Aceeasi folosinta pentru / si + aplicata aici, vezi exemple in sectiunea Cautare.                                           |
|         | In exemplul de mai sus, cautarea se face atat pentru <i>sepia</i> cat si pentru <i>cimicifuga</i> .                         |
|         | Nota: Chiar si remediile care nu au prescurtare ca Apis sau Bufo) trebuie terminate cu punct (apis.bufo.).                  |
|         |                                                                                                    |

- Clasificare Clasificarea minima a remediilor 1 la 4 poate fi specificata prin introducerea \*1, \*2, \*3, sau \*4. Aceasta expresie poate fi citita ca: Toate (\*) remediile cerute trebuie sa aiba acest grad sau mai mare. alternativ, numerele 1,2,3 si 4 fara \* sunt interpretate la fel ca o clasificare minima a remediilor. Deci 4 este asemenea cu \*4.
- Marime Minimum sau maximum marimii unei rubrici poate fi specificat de un numar, precedat de > sau <.
- *rubrica* <50 inseamna 50 remedii sau mai putine.
  - >10 inseamna 10 remedii sau mai multe.

Alternativ, orice numar care incepe de la 5 sau mai mare este automat interpretat ca marime maxima a rubricii. deci 50 este asemenea cu < 50.

#### Exemple

Sa extindem exemplul de mai sus la o reducere a rubricilor care sa contina cel mult 50 de remedii. Urmatoarele moduri de introduce a criteriilor vor conduce la acelasi rezultat:

sep. cimic. menstruatie inainte/in timpul \*3 <50

sep. cimic. menstruatie inainte/in timpul 3 50

menstruatie sep. inainte / in timpul 3 <50 cimic. 50 menstruatie+inainte/in timpul sep./cimic. 3 menstruatie inainte /in timpul sep. 2 cimic. 200 50 3

In ultimul exemplu, vedeti cum gradatia lui 2 este inlocuita de 3 mai tarziu si cum maximum de rubrici 200 este schimbat cu 50. acest lucru poate crea confuzie in exemplu, dar de fapt este foarte eficient in timp de cautati si doriti sa restrangeti rezultatele asa cum cautati. Puteti introduce un nou criteriu fara sa-l stergeti pe precedentul, ultimul il respinge pur si simplu pe primul.

Recomandare: Nu uitati ca modulul de cautare text foloseste si caracterele speciale =,\*si "": =dog va cauta dog, dar nu si dogmatic. \*atie va cauta palpitatie la fel ca si transpiratie si ovulatie. "el este" va cauta doar el si este daca se afla in aceasta ordine.

# Preferințe

Cateva optiuni ale programului sunt configurabile conform preferintelor personale. Puteți schimba această opțiune din meniul *Preferințe*. (Optiunea de meniu *General / Preferințe*).

O fereastră se deschide, conținând câteva secțiuni.

### Configurari generale

| General | Repertoar   | Căutare | Analiza | ММ |
|---------|-------------|---------|---------|----|
| Limb    | a program   | Română  | 0       |    |
|         | Animații    |         |         |    |
| For     | nt standard |         |         | ۹  |
|         |             |         |         |    |
|         |             |         |         |    |
|         |             |         |         |    |
|         |             |         |         |    |
|         |             |         |         |    |
|         |             |         |         |    |
|         |             |         |         |    |
|         |             | Anulare |         | ок |

*Limba program* Mai multe opttiuni de limba sunt disponibile aici.

Disponibilitatea limbilor poate varia in functie de versiunea Complete Dynamics; limbile indisponibile pot fi adaugate.AnimatieIn unele parti Complete Dynamics, animatia este folosita, de exemplu cand inchideti sau deschideti un caz.

Aceasta arata frumos dar necesita timp pentru a fi terminata. Daca nu doriti animatie, debifati aceasta optiune.

Schema de culori Câteva opțiuni pentru utilizarea culorilor în funcție de preferințele dvs.

Font standard Aici puteți selecta fontul preferat, pentru a fi folosit de program.

### **Configurare Repertoar**

| General  | Repertoar       | Căutare   | Analiza | MM |
|----------|-----------------|-----------|---------|----|
|          | Limbă re        | pertoar   | Engleză |    |
|          | Derulare ori    | zontală   | -       |    |
| întotdea | una mărimea     | rubricii  |         |    |
| Rubri    | cile ordine alf | abetică 🗌 |         |    |
|          |                 |           |         |    |
|          |                 |           |         |    |
|          |                 |           |         |    |
|          |                 |           |         |    |
|          |                 |           |         |    |
|          |                 |           |         |    |
|          |                 |           |         |    |
|          |                 | Anulare   | . 0     | K  |

*Limbaj de repertoriu* Limbajul care trebuie utilizat pentru repertoriu.

Activare deplasare<br/>orizontalaDaca aceasta optiune este bifata, functionalitatea de deplasare orizontala este activata.<br/>Aceasta optiune poate fi activata doar daca mouse-ul sau track pad-ul prezinta aceasta functionalitate de<br/>deplasare orizontala.Arata intotdeauna<br/>marimea rubricii:Dacă este bifat, modulul Repertoar arata întotdeauna numărul de remedii pentru o rubrică. Daca nu este bifata,<br/>numarul este aratat doar daca remediile nu sunt vizibile.Arată rubricile în<br/>ordine alfabeticăDacă este bifat, modulul arată întotdeauna rubricile în ordine alfabetică. Dacă nu este bifat, repertoarul standard<br/>folosit cel al lui Kent.

#### Cautare setari

| General        | Repertoar | Căutare | Analiza | MM |  |  |  |
|----------------|-----------|---------|---------|----|--|--|--|
| Lavout automat |           |         |         |    |  |  |  |
|                | Layou     | automat |         |    |  |  |  |
|                |           |         |         |    |  |  |  |
|                |           |         |         |    |  |  |  |
|                |           |         |         |    |  |  |  |
|                |           |         |         |    |  |  |  |
|                |           |         |         |    |  |  |  |
|                |           |         |         |    |  |  |  |
|                |           |         |         |    |  |  |  |
|                |           |         |         |    |  |  |  |
|                |           |         |         |    |  |  |  |
|                |           |         |         |    |  |  |  |
|                |           |         |         |    |  |  |  |
|                |           | Anulare | •       | ок |  |  |  |

Dispunere automata Daca aceasta casuta este bifata, rezultatul cautarii este automat dispus in mai multe coloane, daca este suficient spatiu pe ecran.

Daca aceasta casuta nu este bifata, toate rubricile sunt dispuse intr-o singura coloana.

#### **Configurare Materia Medica**

| General       | Repertoar      | Căutare      | Caz  | Analiza | MM |
|---------------|----------------|--------------|------|---------|----|
| Repertorii ir | nverse 🔽       |              |      |         |    |
| Arată Mater   | ia Medica în u | rmătoarele l | imbi |         |    |
| Er            | ngleză 🔽       |              |      |         |    |
| Ro            | omână 🗌        |              |      |         |    |
|               |                |              |      |         |    |
|               |                |              |      |         |    |
|               |                |              |      |         |    |
| Vizualiza     | re rapidă      |              |      |         |    |
|               |                |              |      |         |    |
|               |                |              |      |         |    |
|               |                |              |      |         |    |
|               |                |              |      |         |    |
|               |                |              |      |         |    |
|               |                |              |      |         |    |
|               |                |              | Anul | are 🛛 🗧 | ОК |

Limbi Materia Medica in cateva limbi este disponibila.

Implicit, limbile sunt aratate in acord cu limba si configurarile tarii in care se afla computerul, si optiunilor licentei. Puteti selecta in ce limba doriti sa fie prezentat modulul *Materia Medica*.

### **Complete Dynamics**

# Limbi

### Traducere Complete Repertory

Complete Repertory a fost tradus in mai multe limbi. Noi traduceri sunt adaugate cu regularitate.

Complete Dynamics *Browser edition* vine in engleza ca limba standard. Aveti dreptul de a folosi limbi suplimentare, dar trebuie sa cumparati o licenta.

In mod curent, urmatoarele limbi sunt traduse:

| 🗮 Engleza                    | Aceasta este limba standard. |
|------------------------------|------------------------------|
| <b>G</b> ermana              |                              |
| <b>—</b> Olandeza            |                              |
| Franceză                     |                              |
| 🍊 Spaniola                   |                              |
| 🧧 Portugheza                 |                              |
| Italiană                     |                              |
| <b>M</b> aghiara             |                              |
| 📕 Română                     |                              |
| 📕 Bulgară                    |                              |
| <b>R</b> usa                 |                              |
| 🚢 Hindi                      |                              |
| <ul> <li>Japoneza</li> </ul> |                              |
|                              |                              |

pentru a cumpara o licenta, vizitati website .

O taxa mica trebuie platita pentru o limba suplimentara, pentru a putea fi platit traducatorul pentru munca pe care acesta a facut-o.

# Cumparare de remedii homeopatice

Din program, puteti comanda remedii homeopatice, direct dintr-o farmacie online.

Disponibilitatea farmaciei poate diferi in functie de tara, in functie de reglementarile locale si internationale. Disponibilitatea este determinata la startul programului.

Pentru a comanda un remediu, deschideti mediul de optiuni al unui remediu (click dreapta) in repertoar sau in analizasi alegeti optiunea *Cumparati remediul din farmacie*. (Opțiunea de meniu popup *Cumpără remedii din farmacie*).

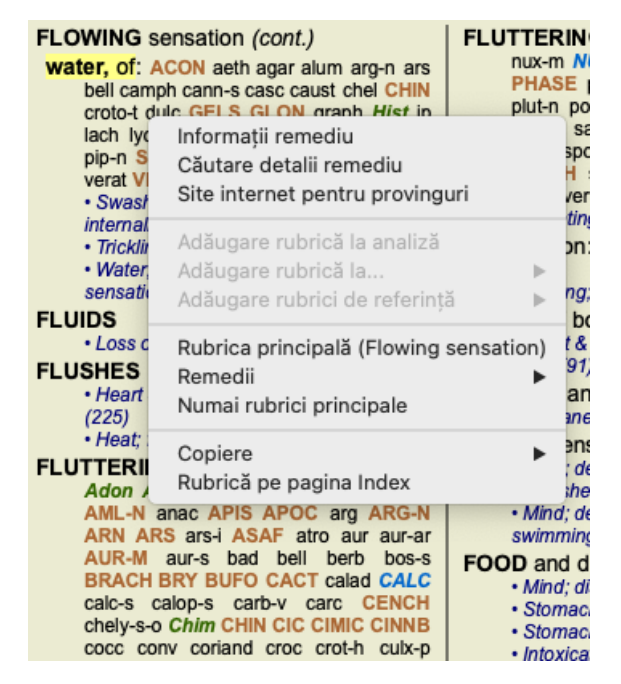

Daca optiunea nu este disponibila, insemna ca in tara dumneavoastra nu avem suport pentru farmacie online pentru remedii homeopatice.

Dupa selectarea optiunii, veti fi directionat catre farmacia online disponibila pentru dumneavoastra.

Va rugam sa tineti cont de faptul ca, *Complete Dynamics* este independent de farmacie. Oferim acces direct catre o farmacie ca un serviciu pentru clientii nostri.

### Scurtături tastatură

#### Selecție

| command I | Index                                    |
|-----------|------------------------------------------|
| command B | Repertoar                                |
| command S | Căutare                                  |
| command D | Cazuri                                   |
| command R | Analiză                                  |
| command M | Materia Medica                           |
| command J | Sare la                                  |
| command F | Caută                                    |
| command Y | Arată/Ascunde câmpuri Sare la și Căutare |
| F1        | Documentare                              |

#### Repertoar

| → Următ | tor |
|---------|-----|
|---------|-----|

- $\begin{array}{rcl} \leftarrow & \text{Anterior} \\ \text{shift} & \rightarrow & \text{Capitolul următor} \\ \text{shift} & \leftarrow & \text{Capitolul anterior} \\ \downarrow & \text{Rubrica următoare} \end{array}$ 
  - ↑ Rubrica anterioară
- shift ↓ Rubrica principală următoare
- shift ↑ Rubrica principală anterioară
- control↓ Rubrica următoare la același nivel
- control ↑ Rubrica anterioară la același nivel
- control ← Sare înapoi la rubrica anterioară, după ce a urmărit referința
- control  $\rightarrow$  Sare înainte (opus Sare înapoi)
  - spațiu Arată/Ascunde remediu
  - 1 Gradele remediului
  - 2 Grad remediu 2-3-4
  - 3 Grad remediu 3-4
  - 4 Grad remediu 4

### **Capitole repertoar**

shift-command A Abdomen shift-command B Înapoi shift-command C Clinic shift-command E Extremități shift-command F Feminin shift-command G Generalități shift-command H Cap shift-command L Laringe&Trahee shift-command M Mental shift-command P Transpirație shift-command R Respirație shift-command S Piele shift-command T Gât shift-command U Uretră shift-command V Ameteală shift-command X Index Anatomic

### Materia Medica

- $\rightarrow$  Pagina următoare
- ← Pagina precedentă
- shift  $\rightarrow$  Capitolul următor

 $shift \gets Capitolul \ precedent$ 

# Feedback

#### Avem nevoie de ajutorul si valoarea feedback-lui dvs!

Creatorii *Complete Dynamics* sunt devotati sa va aduca cea mai buna calitate posibila si utilitate, combinata cu preturi moderate pentru editiile comerciale.

Privind calitatea, avem toleranta0 pentru orice eroare privind dezvoltarea aplicatiei. erorile de program nu sunt sub nici o forma acceptate de noi, iar daca apar vor fi remediate cu cea mai mare prioritate.

Utilitatea este o problema complexa, deoarece gradul de utilizare este o chestiune foarte personală. Noi si grupul profesional de evaluatori dedicati in mod constant cauta cele mai bune si posibile functionalitati, intotdeauna evaluand feedback-ul utilizatorilor.

Impreuna cu dvs., putem continua sa imbunatatim, in mod constant, aplicatia Complete Dynamics.

#### Cum sa dati feedback

Daca computerul dvs. este conectat la Internet, sa dati feedback este usor.

Deschideti meniul, alegeti optiunea *General Feedback* sau *Raportare probleme*. (Optiunea de meniu *Ajutor / Feedback*, optiunea de meniu *Ajutor / Raportare probleme*).

Daca computerul nu are acces direct la internet, trimiteti un email pe adresa support@completedynamics.com